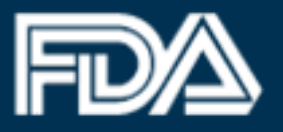

# **ATTENTION**

### All returning FDA Industry Systems– Account Management users

### Effective July 25, 2015

The FDA Industry Systems (FIS) Online Account Administration (OAA) system has been revamped with a new look and feel to provide all users with the most convenient experience possible. While some of the more noticeable updates can be seen through general layouts and design, users will also notice that all the required information and processes remain the same. All OAA capabilities and account management features are still available under the new and improved format.

All users can continue to access OAA or any of the other FDA Unified Registration and Listing System (FURLS) modules from the FDA Industry Systems home page. Please feel free to contact the <u>FURLS Helpdesk</u> for further assistance with the updated OAA designs.

The sections below provide brief examples for the following capabilities/processes:

- Logging In
- <u>Create an Account</u>
- Password Management

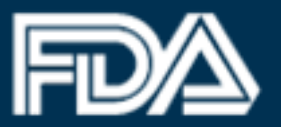

#### Logging In

On the FIS login page, login to your existing OAA account by entering your Account ID and Password. If you do not have an OAA account, simply select the "Create New Account" button under the New User section.

| Login                                                                    |                                                       |                                                  |
|--------------------------------------------------------------------------|-------------------------------------------------------|--------------------------------------------------|
| Existing account hole                                                    | ders, enter your ad                                   | ccount ID & password.                            |
| Account ID                                                               |                                                       |                                                  |
|                                                                          |                                                       |                                                  |
| Password                                                                 |                                                       |                                                  |
| Under 18 U.S.C. 100<br>fictitious, or fraudule<br>subject to criminal pe | 01, anyone who ma<br>nt statement to the<br>enalties. | akes a materially false,<br>e U.S. Government is |
| I understand.                                                            |                                                       |                                                  |
| +D Login                                                                 | For                                                   | rgot your password                               |
|                                                                          |                                                       |                                                  |
|                                                                          |                                                       |                                                  |
| New User                                                                 |                                                       |                                                  |
| L Create New Accou                                                       | nt                                                    |                                                  |
| See Instructions                                                         | □ See Tutorials                                       | 🕻 Help Desk                                      |

The screen captures displayed should be considered representative of the final changes. Depending on the application and FDA Center, different account information may be required.

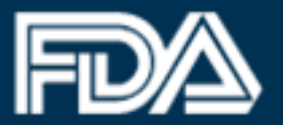

#### **Create an Account**

After successfully logging in, select the system(s) you will need access to by selecting the appropriate Center.

| Step 1: Select Applicable Center for Account Creation                                                                                                    |                                                                                                    |
|----------------------------------------------------------------------------------------------------|----------------------------------------------------------------------------------------------------|
| C Center for Biological Evaluation & Research (Export Certification<br>C Center for Device and Radiological Health (Device Registration<br>C Center for Drug Evaluation & Research (Export Certification Ap<br>C Center for Food Safety & Applied Nutrition (FFRM, FSMA, LACF<br>C Center for Tobacco Products (Tobacco Registration and Produ | on Application and Tracking)<br>n and Listing / Export Certification Application and Tracking)<br>plication and Tracking)<br>, SEPRM, SFCN, NDIN, PNSI etc. / Certification Application Program)<br>ict Listing) |
| Select the systems you will need to access                                                                                                    |                                                                                                    |
| Registration Programs                                                                                                    | Export Certification and Tracking                                                                                                    |
| Food Facility Registration                                                                                                    | Certificate Application Program                                                                                                    |
| Acidified/Low-Acid Canned Foods Registration<br>and Process Filing                                                                                                    | Includes Landfood, Seafood, Cosmetics, Food Additive, Food Contact<br>Substances, Dietary Supplements, Infant Formula, Medical Foods, and<br>Foods for Special Dietary Use.                                      |
| □ Shell Eqq Producer Registration                                                                                                    |                                                                                                    |
| Other FDA Systems                                                                                                    |                                                                                                    |

Then, provide all the required account information for the person in charge of the account (required fields vary depending on the system(s) chosen).

The screen captures displayed should be considered representative of the final changes. Depending on the application and FDA Center, different account information may be required.

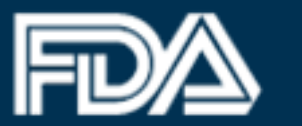

## U.S. Food and Drug Administration

Protecting and Promoting Your Health

| irst Name                                                                                                    | Country / Area                                                                                                    |  |  |
|----------------------------------------------------------------------------------------------------|----------------------------------------------------------------------------------------------------|--|--|
| John                                                                                                    | UNITED STATES                                                                                                    |  |  |
| Niddle Initial (Optional)                                                                                                    | Address Line 1                                                                                                    |  |  |
|                                                                                                    | 555 Help File CT                                                                                                    |  |  |
| .ast Name / Surname                                                                                                    | Address Line 2 (Optional)                                                                                                    |  |  |
| Doe                                                                                                    |                                                                                                    |  |  |
| lob Title                                                                                                    | City                                                                                                    |  |  |
| Manager                                                                                                    | Rockville                                                                                                    |  |  |
| Semean Name                                                                                                    | State / Province / Territory                                                                                                    |  |  |
| Company Name                                                                                                    | Click here to select a State / Province / Territory                                                                                                    |  |  |
|                                                                                                    | Maryland                                                                                                    |  |  |
| Phone Number                                                                                                    | Zip Code (Postal Code)                                                                                                    |  |  |
| Country Area Phone Number Extension                                                                                                    | 20852                                                                                                    |  |  |
| 2                                                                                                    | Do you have preferred mailing address other than the physical address                                                                                                    |  |  |
| parentheses. Country code is not required for US phone numbers.                                                                                                    | mentioned above?                                                                                                    |  |  |
| AX Number (Optional)                                                                                                    | © Yes ◯ No                                                                                                    |  |  |
|                                                                                                    | 2D: Preferred Mailing Address                                                                                                    |  |  |
| Country Area Fax Number                                                                                                    |                                                                                                    |  |  |
| -mail Address                                                                                                    | Country / Area                                                                                                    |  |  |
| neip@mes.com                                                                                                    | UNIED STATES                                                                                                    |  |  |
| Confirm E-mail Address                                                                                                    | Address Line 1                                                                                                    |  |  |
| help@files.com                                                                                                    | 123 Test Dr                                                                                                    |  |  |
| 28: Account Information                                                                                                    | City                                                                                                    |  |  |
| 28: Account Information<br>Password<br>Desevords must be at least 8 but not more than 32 characters, contain                                                                                                    | City<br>Rockville                                                                                                    |  |  |
| 28: Account Information Password Passwords must be at least 8 but not more than 32 characters, contain pipercase and lowercase letters, numbers and special characters (e.g., %,\$). for wall need to remember wurn reassword to form in the future.                                                                                                    | City<br>Rockville<br>State / Province / Territory<br>Click here to select a State / Province / Territory                                                                                                  |  |  |
| 28: Account Information<br>Password<br>Passwords must be at least 8 but not more than 32 characters, contain<br>pippercase and lowercase letters, numbers and special characters (e.g., %, \$).<br>You will need to remember your password to login in the future.                                                                                                    | City<br>Rockville<br>State / Province / Territory<br>Click here to select a State / Province / Territory<br>Maryland                                                                                      |  |  |
| 28: Account Information<br>Password<br>Passwords must be at least 8 but not more than 32 characters, contain<br>pipercase and lowercase letters, numbers and special characters (e.g., %, \$).<br>You will need to remember your password to login in the future.<br>Confirm Password                                                                                                    | City<br>Rockville<br>State / Province / Territory<br>Click here to select a State / Province / Territory<br>Maryland                                                                                      |  |  |
| 28: Account Information<br>Deassword<br>Deasewords must be at least 8 but not more than 32 characters, contain<br>pipercase and lowercase letters, numbers and special characters (e.g., %, \$).<br>for will need to remember your password to login in the future.<br>Confirm Password<br>                                                                                                    | City Rockville State / Province / Territory Click here to select a State / Province / Territory Maryland Zip Code (Postal Code) 20854                                                                     |  |  |
| 28: Account information Deassword Deassword smust be at least 8 but not more than 32 characters, contain uppercase and lowercase letters, numbers and special characters (e.g., %, §). Confirm Password Confirm Password Confirm Pa  | City Rockville State / Province / Territory Citck here to select a State / Province / Territory Maryland Zip Code (Postal Code) 20854                                                                     |  |  |
| 28: Account information Password Password Passwords must be at least 8 but not more than 32 characters, contain popercase and lowercase letters, numbers and special characters (e.g., %, \$). You will need to remember your password to login in the future. Confirm Password Confirm Password Confirm | City Rockville State / Province / Territory Click here to select a State / Province / Territory Maryland Zip Code (Postal Code) 20854                                                                     |  |  |
| 28: Account Information Password Password Password smust be at least 8 but not more than 32 characters, contain popercase and lowercase letters, numbers and special characters (e.g., %, \$). You will need to remember your password to login in the future. Confirm Password Confirm Password Confirm | City Rockville State / Province / Territory Click here to select a State / Province / Territory Maryland Zip Code (Postal Code) 20854                                                                     |  |  |
| 28: Account Information Password Password Password but not more than 32 characters, contain popercase and lowercase letters, numbers and special characters (e.g., %, \$). You will need to remember your password to login in the future. Confirm Password Secret Question 1 What color was your first car? Secret Answer 1 Blue                                                                                                    | City Rockville State / Province / Territory Click here to select a State / Province / Territory Maryland Zip Code (Postal Code) 20854                                                                     |  |  |
| 28: Account Information Password Password Passwords must be at least 8 but not more than 32 characters, contain appercase and lowercase letters, numbers and special characters (e.g., %, §). You will need to remember your password to login in the future. Confirm Password Secret Question 1 What color was your first car? Secret Answer 1 Blue Secret Question 2                                                                                                    | City Rockville State / Province / Territory Click here to select a State / Province / Territory Maryland Zip Code (Postal Code) 20854                                                                     |  |  |
| 28: Account Information Password Password Password Passwords must be at least 8 but not more than 32 characters, contain popercase and lowercase letters, numbers and special characters (e.g., %, §). You will need to remember your password to login in the future. Confirm Password Secret Question 1 What color was your first car? Secret Answer 1 Blue Secret Question 2 What was your high school mascot?                                                                                                    | City Rockville State / Province / Territory Click here to select a State / Province / Territory Maryland Zip Code (Postal Code) 20854                                                                     |  |  |
| 28: Account Information Password Password Passwords must be at least 8 but not more than 32 characters, contain appercase and lowercase letters, numbers and special characters (e.g., %, §). You will need to remember your password to login in the future. Confirm Password Confirm Password Confirm  | City Rockville State / Province / Territory Click here to select a State / Province / Territory Maryland Zip Code (Postal Code) 20854                                                                     |  |  |
| 28: Account Information Password Password Passwords must be at least 8 but not more than 32 characters, contain papercase and lowercase letters, numbers and special characters (e.g., %, §). You will need to remember your password to login in the future. Confirm Password Secret Question 1 What color was your first car? Secret Answer 1 Blue Secret Question 2 What was your high school mascot? Secret Answer 2 Eagle                                                                                                    | City Rockville State / Province / Territory Click here to select a State / Province / Territory Maryland Zip Code (Postal Code) 20854                                                                     |  |  |
| 28: Account Information Dessword Dessword Dessword smust be at least 8 but not more than 32 characters, contain appercase and lowercase letters, numbers and special characters (e.g., %, §). You will need to remember your password to login in the future. Confirm Password Confirm Password Confirm  | City Rockville State / Province / Territory Click here to select a State / Province / Territory Maryland Zip Code (Postal Code) 20854                                                                     |  |  |
| 28: Account Information          Password         asswords must be at least 8 but not more than 32 characters, contain         passwords must be at least 8 but not more than 32 characters (e.g., %, \$).         You will need to remember your password to login in the future.         Confirm Password         Scoret Question 1         What color was your first car?         Secret Question 2         What was your high school mascol?         Secret Answer 2         Eagle         Secret Question 3         What is your favorite food?                                                                                                    | City Rockville State / Province / Territory Click here to select a State / Province / Territory Maryland Zip Code (Postal Code) 20854                                                                     |  |  |
| 28: Account Information          Password         ••••••••••••••••••••••••••••••••••••                                                                                                    | City Rockville State / Province / Territory Click here to select a State / Province / Territory Maryland Zip Code (Postal Code) 20854                                                                     |  |  |
| 28: Account Information          Password         asswords must be at least 8 but not more than 32 characters, contain programs and lowercase letters, numbers and special characters (e.g., %, \$).          You will need to remember your password to login in the future.         Confirm Password         ********         Secret Question 1         What color was your first car?         Secret Question 2         What was your high school mascol?         Secret Answer 2         Eagle         Secret Question 3         What is your favorite food?         Secret Answer 3         Everything                                                                                                    | City Rockville State / Province / Territory Click here to select a State / Province / Territory Maryland Zip Code (Postal Code) 20854                                                                     |  |  |
| 28: Account Information Password Password Passwords must be at least 8 but not more than 32 characters, contain Password logar case letters, numbers and special characters (e.g., %, \$). You will need to remember your password to login in the future. Confirm Password Confirm Password Confirm Pas | City<br>Rockville<br>State / Province / Territory<br>Click here to select a State / Province / Territory<br>Maryland<br>Zip Code (Postal Code)<br>20854                                                   |  |  |
| 28: Account Information Password Password Passwo  | City Rockville State / Province / Territory Click here to select a State / Province / Territory Maryland Zip Code (Postal Code) 20854                                                                     |  |  |
| 28: Account Information          29: Account Information         Dassword         ************************************                                                                                                    | City Rockville State / Province / Territory Click here to select a State / Province / Territory Maryland Zip Code (Postal Code) 20854 r fraudulent statement to the U.S. Government is subject to crimina |  |  |

The screen captures displayed should be considered representative of the final changes. Depending on the application and FDA Center, different account information may be required.

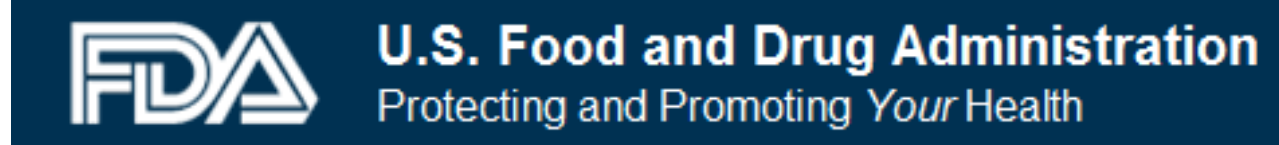

#### **Password Management**

Users may reset or change their account password if needed. To do so, simply follow the appropriate steps from the Login page ("Forgot your password") or the FIS home page ("Change My Password").

| Forgot Password  |            |
|------------------|------------|
| Enter Account ID |            |
| com16906         |            |
|                  |            |
|                  |            |
| G Cancel         | € Continue |

| Change My Password                                                                                   |      |
|----------------------------------------------------------------------------------------------------|------|
| Account ID com16906                                                                                  |      |
| Old Password                                                                                         |      |
| ******                                                                                               |      |
| New Password                                                                                         |      |
| ••••••                                                                                               |      |
| Passwords must be at least 8 but not more than 32                                                    |      |
| characters, contain uppercase and lowercase letters, numbers<br>and special characters (e.g., %,\$). |      |
| Confirm Password                                                                                     |      |
| ••••••                                                                                               |      |
|                                                                                                    |      |
|                                                                                                    |      |
|                                                                                                    |      |
| Cancel                                                                                               | Subm |

The screen captures displayed should be considered representative of the final changes. Depending on the application and FDA Center, different account information may be required.